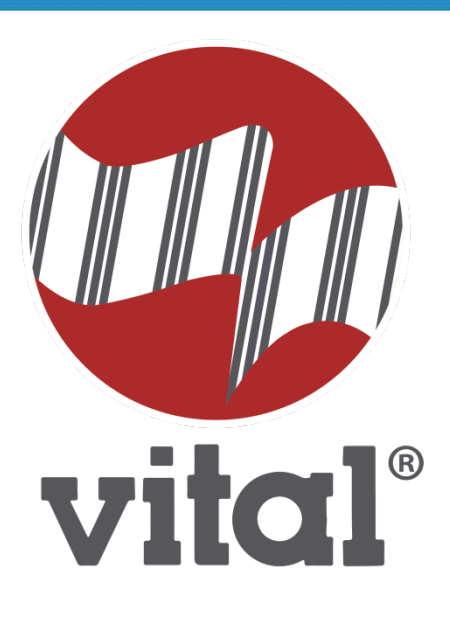

# FACTURA VITAL CFDI 3.3 CONFIGURACIÓN, FACTURA ANTICIPO Y PAGOS

Vital Sistemas SA de CV

Copyright (c), Vital Sistemas, S.A. de C.V. 05 de septiembre de 2017

## CONFIGURACIÓN 3.3

#### CAMBIOS EN LA NUEVA VERSIÓN 3.3 DE CFDI

La nueva versión de la facturación electrónica que entró en vigor el 1 de julio de 2017, contempla cambios tanto en la estructura, formato de datos, características de los datos, catálogos de datos así como en las validaciones y reglas de cálculo. Se destacan los siguientes cambios:

• Se aplicarán nuevas reglas de validación para comprobar la coherencia de los datos y evitar posibles errores.

• Se emplearán 23 catálogos para mejorar la precisión de los datos, algunos aceptados internacionalmente. A través de ellos se designará la información de determinados campos, los más relevantes:

| No | Catálogo        | Descripción                                                                                                    |
|----|-----------------|----------------------------------------------------------------------------------------------------|
| 1  | ClaveProdServ   | Claves de Productos o Servicios (52,839 Registros)<br>Ejemplo: 10111302 Productos para el aseo y cuidado de mascotas                  |
| 2  | ClaveUnidad     | Claves de unidades definidas por el SAT (3,306 registros)<br>Ejemplo: CMT centimetre                                                  |
| 3  | CodigoPostal    | Listado de códigos postales (32,385)<br>Ejemplo: 64810 La Florida                                                                     |
| 4  | FormaPago       | Listado de Forma de pagos, antes método de pago (20 registros),<br>Ejemplo: 01 Efectivo                                               |
| 5  | MetodoPago      | Claves de métodos de Pago, antes forma de pago ( 3 registros)<br>Ejemplo: PUE Pago en una sola exhibición                             |
| 6  | Moneda          | Claves de monedas (178 registros)<br>Ejemplo: MXN Pesos Mexicanos                                                                     |
| 7  | RegimenFiscal   | Claves de regímenes Fiscales (21 registros)<br>Ejemplo: 601 General de Ley Personas Morales                                           |
| 8  | TipoComprobante | Claves para identificar el tipo de comprobante<br>Valores: Ingreso, Egreso, Nómina, Traslado, Pago                                    |
| 9  | TipoRelacion    | Clave para identificar la relación del documento con una factura, aplica en Notas de crédito, débito, devoluciones, etc               |
| 10 | Impuestos       | Claves de Impuesto<br>Valores: ISR,IVA,IEPS                                                                                           |
| 11 | TipoFactor      | Clave de tipo factor que aplica para el impuesto Ejemplo Tasa                                                                         |
| 12 | Tasa o Cuota    | Valor de tasa o cuota del impuesto,<br>Ejemplo: 0.160000                                                                              |
| 13 | UsoCFDI         | Clave para especificar el uso que le dará el receptor los productos o servicios facturados.<br>Ejemplo: G01 Adquisición de mercancías |

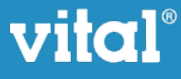

## IMPACTOS MÁS IMPORTANTES

- 1. El régimen fiscal utilizará una clave para su identificación.
- 2. Información del CFDI relacionado
  - > Aplica para Notas de crédito, cargo, devoluciones.
  - ➤ Incluye un catálogo para especificar relación.
- 3. Cambio de definición entre Forma de Pago y Método de Pago.
- 4. El método de pago nuevo utilizará una clave para su identificación.
- 5. Se quita número de cuenta de pago.

6. Unidad de medida SAT, se incluye un catálogo y es adicional a la unidad de medida del emisor.

**7. Clave de Producto o Servicio**, para clasificar al producto del emisor, es requerido y se validará con un catálogo del SAT.

**8. Uso del CFDI**, Clave para especificar el uso que le dará el receptor los productos o servicios que se le facturen.

- 9. Validaciones adicionales con catálogos de SAT:
  - ≻ Moneda
  - ➤ RFC del Emisor y Receptor
  - ≻ Código Postal
- 10. Restricciones:
  - ➤ No se permiten valores en Cero en valor unitario.
  - > No se permiten valores Negativos en importes y descuento.
  - > La descripción del artículo limitada a 1000 caracteres máximo.
  - > El subtotal debe coincidir con la suma de los importes de los conceptos.
  - > El descuento debe coincidir con la suma de los descuentos de los conceptos.

> En caso de documentos diferentes a moneda nacional, el tipo de cambio debe estar dentro de un porcentaje de variación establecido para la divisa o solicitar al PAC una confirmación previa.

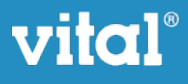

## CAMBIOS EN EL SISTEMA

El sistema será adaptado para cumplir con las nuevas disposiciones fiscales de la versión 3.3, por lo cual requiere revisar su operación para evitar problemas al momento de facturar.

Como modo de preparación deberá considerar lo siguiente:

- Los nuevos campos a capturar serán precargados en el sistema y configurados en su empresa, sin embargo, es importante que revise que dicha conversión esté correcta y las claves asignadas sean las que correspondan al uso de su Empresa.
- El RFC de sus clientes debe estar registrado en la lista del SAT
- Revisar con el cliente el uso que le darán a sus productos (ver catálogo de usos de CFDI)
- Las descripciones de los productos estarán limitadas a 1000 caracteres.
- Tendrán que revisar las unidades de sus productos y asignar la unidad del SAT.
- Tendrán que asignar la clave de producto-servicio a sus artículos, lo puede hacer uno a uno, o asignar a todos los artículos la misma clave de forma masiva.
- Cambia la definición (etiqueta) de Método por forma de pago y viceversa.

#### Cambios a realizar

- Configure el régimen fiscal desde el catálogo de Régimen Fiscal en el menú de Catálogos/Regímenes Fiscales
- Asigne la unidad del SAT en el catálogo de unidades.
- Revise que tenga el código postal en la configuración de su empresa, ahora este se tomará como "lugar del expedido en".
- Asigne el Uso de CFDI a sus clientes, se puede actualizar desde la utilería en el catálogo de clientes.
- Asigne la Clave Producto Servicio a sus productos, se puede actualizar desde la utilería en el catálogo de artículos.
- Revise que los RFC de sus clientes sean válidos.

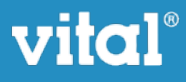

#### CONFIGURACIÓN DEL SISTEMA

## Régimen Fiscal (Catálogos - Regímenes Fiscales)

Agregue o modifique el régimen fiscal de su empresa, y seleccione del nuevo listado desplegable aquel que corresponda a su empresa.

| Régimen Fiscal * | Personas Morales con Fines no Lucratir 💌 |
|------------------|------------------------------------------|
| Tipo *           | Venta                                    |
| Encabezado PDF * | Venta                                    |
| Razon Comercial  |                                          |

## Clave Unidad (Catálogos - Unidades)

La configuración de la clave de Unidad se realizará directamente desde el catálogo de Unidades de FacturaVital.

Para ello, hay que ir al catálogo de unidades (Catálogos – Unidades) y una vez ahí, procedemos a crear o modificar las unidades de nuestra empresa. En la nueva ventana, podemos observar un nuevo campo de tipo autocomplete donde podremos introducir la clave de unidad que usaremos. Esta clave se usará de manera global para todos los artículos que tengan asociada esta unidad.

|     | Unidad *   | PZA                                                                                           |
|-----|------------|-----------------------------------------------------------------------------------------------|
| Des | cripción * | PIEZA                                                                                         |
|     | Unidad     | Buscar Q                                                                                      |
|     |            | EA - Unidad de conteo que define el número de elementos considerados como unidades separadas. |

Es importante recordarle que **TODOS** los artículos deben de tener capturada una unidad para poder generar facturas con la versión 3.3.

Las unidades más comunes que se puedan utilizar en los sistemas y su equivalencia para el SAT.

| Unidad | Descripción Ingles | Descripción Español |
|--------|--------------------|---------------------|
| H87    | piece              | Pieza               |
| KGM    | Kilogram           | Kilogramo           |
| MTR    | Metre              | Metro               |
| LTR    | Litre              | Litro               |
| GLL    | Gallon(US)         | Galón               |
| GRM    | Gram               | Gramos              |
| MGM    | Milligram          | Miligramos          |
| MLT    | Mililitre          | Mililitro           |
| СМТ    | Centimetre         | Centimetro          |

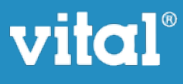

| BB  | Base Box       | Caja Base                        |
|-----|----------------|----------------------------------|
| AB  | Bulk Pack      | Número de elementos por Paquetes |
| NMP | Number of pack | Numero de paquetes               |
| E48 | Serviceunit    | Servicio                         |
| КТ  | Kit            | Kit                              |
| BLL | Barrel (US)    | Barril                           |
| OA  | Panel          | Panel                            |

Para tener una mejor idea de la clave de unidad que le corresponda, puede consultarlo a través de la siguiente liga proporcionada por el SAT:

http://200.57.3.46:443/PyS/catUnidades.aspx

En dicha liga, usted puede escribir palabras clave en la Descripción o nombre para que le arroje resultados y pueda elegir la que más se acerca a su unidad. Por ejemplo, para buscar la unidad correspondiente a un servicio:

| ave                   | Nombre                                                    | Descripción Servicio Buscar                                                                                                    |      | <u>Limpiar</u> |
|-----------------------|-----------------------------------------------------------|----------------------------------------------------------------------------------------------------|------|----------------|
| Clave<br>de<br>Unidad | Nombre                                                    | Descripción                                                                                                    | Nota | Símbolo        |
| 11                    | Tipo de interés fijo                                      | Unidad de cantidad expresada como una tasa<br>predeterminada o conjunto para el uso de una<br>instalación o servicio.                                       |      |                |
| TO                    | Linea de<br>telecomunicaciones<br>en servicio             | Unidad de conteo que define el número de líneas de<br>servicio                                                                                              |      |                |
| UB                    | Linea de<br>telecomunicaciones<br>en servicio<br>promedio | Unida de conteo que define el número medio de líneas<br>de servicio                                                                                         |      |                |
| A9                    | Tarífa                                                    | Unidad de cantidad expresada como una tasa para el<br>uso de una instalación o servicio.                                                                    |      |                |
| E48                   | Unidad de servició                                        | Unidad de conteo que define el número de unidades<br>de servicio (unidad de servicio: definido período /<br>propiedad / centro / utilidad de alimentación). |      |                |

# Clave Producto Servicio (Catálogos - Artículos)

La configuración de las claves de Productos y Servicios de sus artículos se puede configurar de dos formas:

1. La primera, es modificar directamente su artículo. Al entrar a la pantalla de modificar, podrá observar un nuevo campo de tipo autocomplete donde podrá seleccionar la clave que más se ajuste a su artículo.

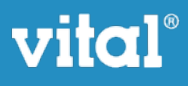

| Clave Productos y | Buscar Q                                |  |
|-------------------|-----------------------------------------|--|
| Servicios         | 80131501 - Arrendamiento de residencias |  |

2. En el catálogo de artículo, se habilitó un botón desde el cual puede acceder a un catálogo para modificar directamente sus claves de artículos. Sólo seleccione la clave que desee y haga click en guardar, de su fila correspondiente.

| Artículo 🗸  | Descripción 🔶                                                                   | Clave Producto Servicio                 | 🕈 Guardar 🔶 |
|-------------|---------------------------------------------------------------------------------|-----------------------------------------|-------------|
| Serv. Mtto. | Servicios de manteni<br>miento 2                                                | 80131501 - Arrendamiento de residencias |             |
| Renta IFC   | Azotea para Anunci<br>o del 15 de Agosto d<br>e 2014 a 14 de Ago<br>sto de 2015 | 80131501 - Arrendamiento de residencias |             |
| PRUEBA2     | ARTICULO DE PRUE<br>BA 2 SIN IVA                                                | 01010101 - No existe en el catálogo     |             |

También puede actualizar sus claves de forma masiva. Esta opción asignará la misma a clave a todos sus artículos en su catálogo. Sólo debe seleccionar la clave en el filtro del catálogo en el autocomplete superior de la página y hacer click sobre el botón Actualizar Masivo

En el caso de que la clave de un producto o servicio NO se encuentre en el catálogo se debe registrar la clave **01010101**.

En el caso de Servicios puede utilizar 84111506 Servicios de Facturación

Para efectos del registro del campo "claveprodserv" del anexo 20, basta con que el contribuyente clasifique la descripción del bien o servicio hasta el tercer nivel, es decir hasta la clase.

Por ejemplo, si su producto es Donas Glaseadas puede utilizar la clave 50181900 Pan, galletas y pastelitos dulces.

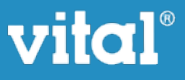

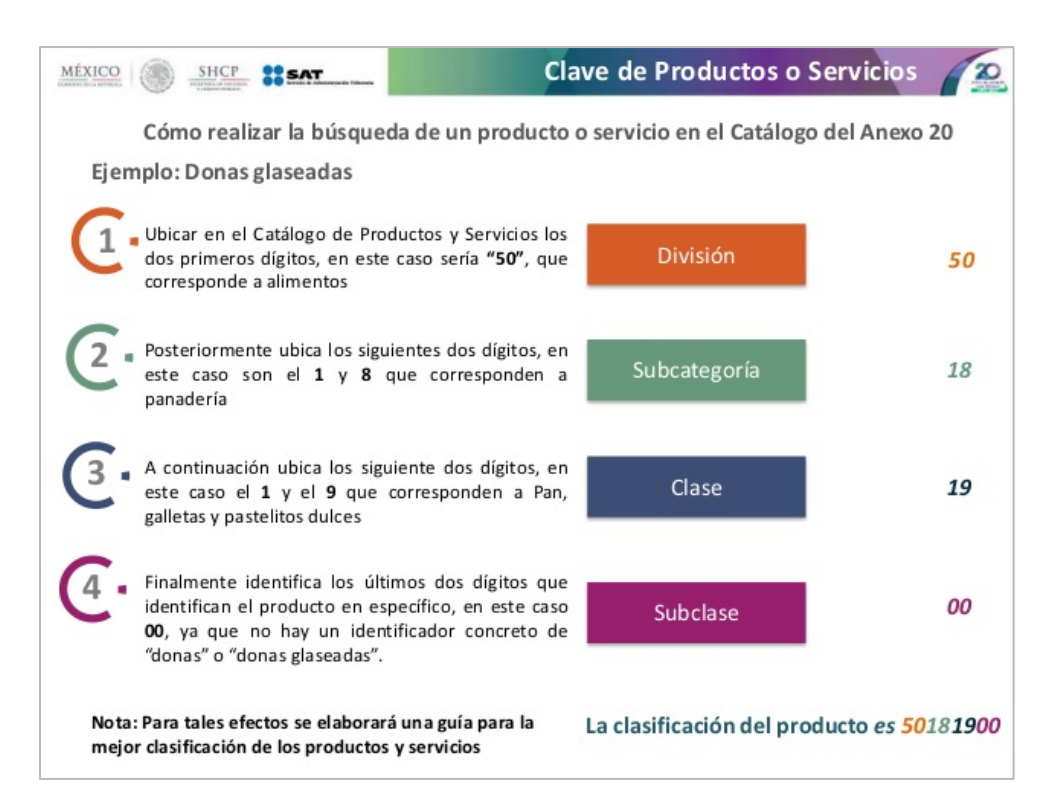

Para tener una mejor idea de la clave de producto y/o servicio que le corresponda, puede consultarlo a través de la siguiente liga proporcionada por el SAT:

http://200.57.3.46:443/PyS/catPyS.aspx

En dicha liga, usted puede filtrar las opciones por Tipo, División, Grupo y Clave (opcional), y la herramienta le mostrará las opciones existentes:

| Tipo                                    | División                                                  | Grupo                                          | Clase                         |
|-----------------------------------------|-----------------------------------------------------------|------------------------------------------------|-------------------------------|
| Productos                               | <ul> <li>Alimentos, Bebio</li> </ul>                      | las y Ta 🔹 🛛 Bebidas                           | • (Seleccione) •              |
| o puedes buscar por pala                | bra en el catálogo                                        |                                                |                               |
|                                         | B                                                         | uscar                                          | Limpiar Resultados            |
| Recuerda que bas<br>necesario identific | ta con utilizar la Clave de<br>ar la clave de un producto | la Clase (color naranja) para<br>o específico. | a ubicar tu producto. No es 🔹 |
| Alimentos, Bebi                         | das y Tabaco                                              |                                                |                               |
| 🖶 Bebidas                               | and that                                                  |                                                |                               |
| €- 50201700                             | - Care y te                                               |                                                |                               |
| 50201                                   | 707 - Sustituto de café                                   |                                                |                               |
| - 502017                                | 708 - Bebida de café                                      |                                                |                               |
| - 50201                                 | 709 - Café instantáneo                                    |                                                |                               |
| - 502017                                | 710 - Té de hoja                                          |                                                |                               |
| - 50201                                 | 711 - Té instantáneo                                      |                                                |                               |
| <b>⊢50201</b>                           | 712 - Bebidas de té                                       |                                                |                               |

O bien, puede escribir palabras clave del artículo que está buscando:

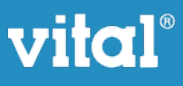

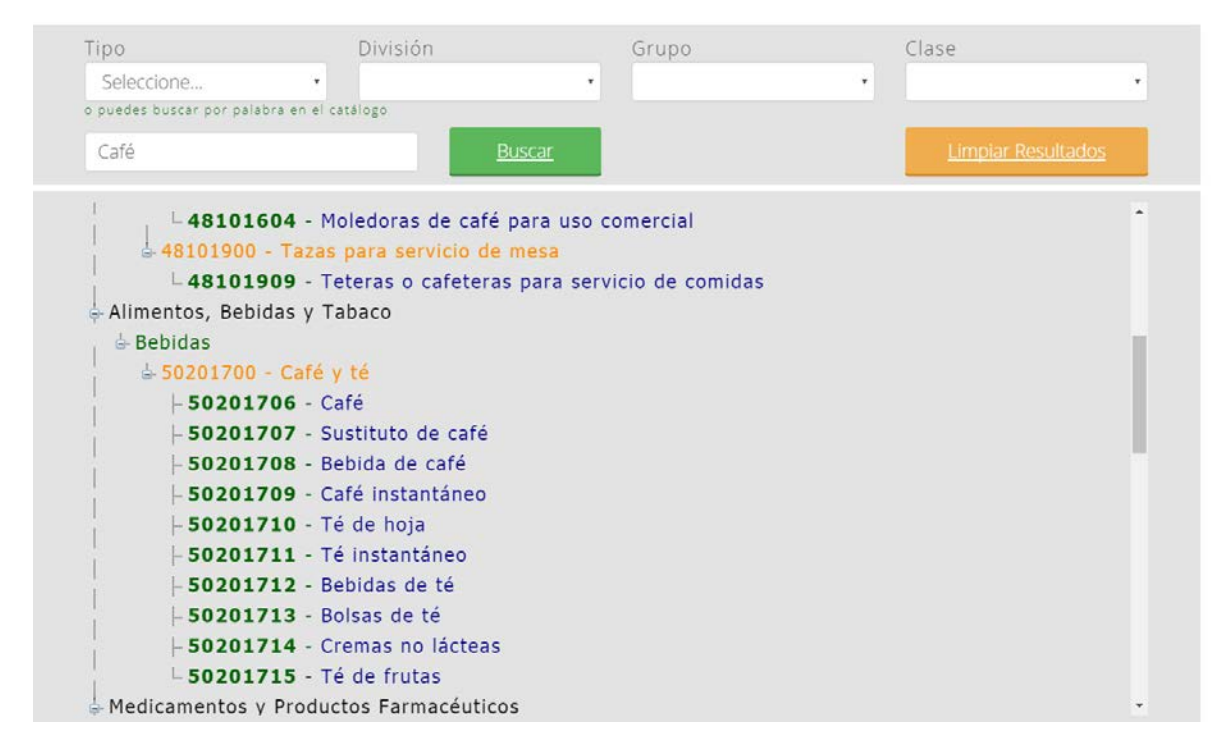

# Uso CFDI (Catálogos - Clientes)

2. En el

Para la configuración de la clave de UsoCFDI, es necesario que soliciten a sus clientes cual será el uso del mismo para expedir sus facturas correctamente.

Una vez que sepa sus claves, la configuración de sus clientes se puede configurar de dos formas:

1. La primera, es modificar directamente su cliente. Al entrar a la pantalla de modificar, podrá observar un nuevo campo de tipo select donde podrá seleccionar la clave que su cliente le indicó a usar.

| Uso CFDI *                           | Honorarios médicos, dentales | •                               |
|--------------------------------------|------------------------------|---------------------------------|
| En el catálogo de clientes, se habil | itó un botón Config. 3.3     | desde el cual puede acceder a   |
| un catálogo para modificar directar  | mente sus claves de Uso      | oCFDI. Sólo seleccione la clave |

que desee y haga click en guardar, de su fila correspondiente.

| Cliento     | Razón Social                                         | ٠ | Uso Cidi                                                   | ÷ | Guarda |
|-------------|------------------------------------------------------|---|------------------------------------------------------------|---|--------|
| PRUEBA<br>4 | Prueba Generico                                      |   | D01 - Honorarios médicos, dentales y gastos hospitalarios. | • |        |
| PRUEBA<br>3 | Cliente de Prueba 3                                  |   | D01 - Honorarios médicos, dentales y gastos hospitalarios  | • |        |
| Prueba      | Cliente de Prueba, SA de CV                          |   | D01 - Honorarios médicos, dentales y gastos hospitalarios. | • |        |
| ORI         | OPERADORA DE RESTAURANTES ITALMEX S.A. DE<br>C.V.    |   | G02 - Devoluciones, descuentos o bonificaciones            |   |        |
| FC          | MPACTOS FRECUENCIA Y COBERTURA EN MEDIOS<br>SA DE CV |   | G02 - Devoluciones, descuentos o bonificaciones            | • |        |

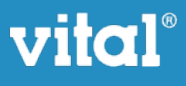

El catálogo del uso de CFDI está sujeto al tipo de persona que corresponda su cliente (física o moral), y las opciones que aparezcan son las permitidas para asignarle a su cliente.

#### GENERACIÓN DE DOCUMENTOS FISCALES

#### Forma de pago y método de pago.

Al capturar un documento fiscal (ej: Factura) se debe registrar la clave de la forma de pago de la adquisición de los bienes o de la prestación de los servicios contenidos en el comprobante.

• En el caso de que se haya recibido el pago de la contraprestación al momento de la emisión del comprobante fiscal, los contribuyentes deberán consignar en éste, la clave correspondiente a la forma de pago de conformidad con el catálogo c\_FormaPago publicado en el Portal del SAT y el método de pago será PUE (Pago en una sola exhibición).

• En el caso de que un cliente realice su pago con más de una forma de pago, se deberá de incluir la clave de forma de pago con la que se liquida la mayor cantidad del pago. En caso de que se reciban distintas formas de pago con el mismo importe, el contribuyente debe registrar a su consideración, una de las formas de pago con las que se recibió el pago de la contraprestación.

• En el caso de que no se reciba el pago de la contraprestación al momento de la emisión del comprobante fiscal (pago en parcialidades o diferido), los contribuyentes deberán seleccionar la clave 99 (Por definir) del catálogo **c\_FormaPago** publicado en el Portal del SAT, y el método de pago será PPD (Pago en parcialidades o diferido).

# Uso CFDI

En la pantalla de captura de datos para la generación de una factura, se agregó un nuevo campo llamado **UsoCFDI**. Al capturar su cliente, se cargará en automático la configuración de su UsoCFDI configurado, el cual podrá cambiar en ese momento si su cliente le solicita una clave diferente para dicha factura.

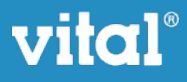

#### PAGOS

A partir del 1 de Diciembre de 2017, las facturas que se generen con el método de pago en parcialidades (PPD) deberán llevar posteriormente sus facturas de pagos correspondientes, a fin de indicarle al SAT qué pagos fueron recibidos de parte de nuestros clientes.

#### FACTURA PARCIALIDADES

Al generar una factura, debemos de elegir entre dos tipos de método de pago: PUE y PPD.

Si seleccionamos el método PPD, debemos, posteriormente, generar los pagos timbrados que nuestros clientes nos vayan a hacerlo, a fin de notificarlo al SAT.

Para capturar un pago, vamos al menú FACTURAS  $\rightarrow$  PAGOS.

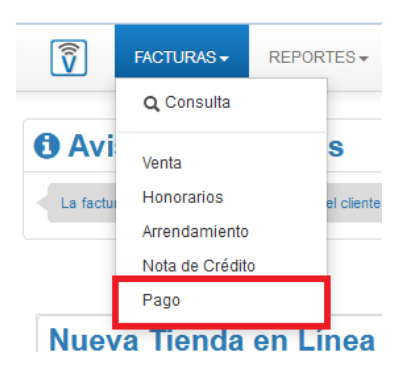

Capturamos los datos según nos los vaya solicitando el sistema y, finalmente, seleccionamos las facturas a las cuales vamos a aplicar el pago.

#### PASO 1: DATOS DEL CLIENTE

Es necesario seleccionar el cliente que está realizando el pago.

| Cliente* | CON                 | Pozén Coold   | Concer y Compreios Brotogidos |
|----------|---------------------|---------------|-------------------------------|
| Cliente  | CCFI Q              | Razuri Suciai | Casas y Comercios Protegidos  |
| Clave    | CCP                 | RFC           | CCP011112FK8                  |
| Email    | mdimas@vital.com.mx |               |                               |
|          |                     |               |                               |
|          |                     |               |                               |
|          |                     |               | Continuar                     |
|          |                     |               |                               |
|          |                     |               | X Cano                        |

#### PASO 2: DATOS DEL PAGO

En este paso es necesario especificar los datos generales del pago que se está recibiendo:

- Moneda del pago
- Tipo de Cambio: tiene que ser 1 si se seleccionó como monedas Pesos Mexicanos (MXN)

- Fecha de expedición del comprobante: tiene que estar en un rango de 72 horas
- Fecha de pago: fecha en la que se recibió el pago
- Número de operación: Se puede registrar el número de cheque, número de autorización, número de referencia, clave de rastreo en caso de ser SPEI, línea de captura o algún número de referencia o identificación análogo que permita identificar la operación correspondiente al pago efectuado. Puede conformarse desde 1 hasta 100 caracteres.
- Régimen Fiscal
- Forma de Pago: forma de pago en la cual se efectúo el pago
- RfcEmisorCtaOrd: campo opcional condicionado a la forma de pago que se refiere al RFC de la entidad emisora de la cuenta origen. En caso de ser extranjera, se debe registrar XEXX010101000.
- NomBancoOrdExt: campo opcional condicionado a la forma de pago que se refiere al nombre del banco ordenante, es requerido en caso de ser extranjero.
- CtaOrdenante: campo opcional condicionado a la forma de pago que se refiere al número de cuenta con el cual se efectúo el pago.
- RfcEmisorCtaBen: campo opcional condicionado a la forma de pago que se refiere al RFC de la entidad operadora de la cuenta destino.
- CtaBeneficiario: : campo opcional condicionado a la forma de pago que se refiere al número de cuenta en donde se recibió el pago

| Moneda                | PESOS      | *     | Tipo de cambio * | 1.0                             |
|-----------------------|------------|-------|------------------|---------------------------------|
| Fecha de expedición * | 11/09/2017 |       | Fecha de pago *  | 11/09/2017                      |
| úmero de Operación *  |            |       | Régimen Fiscal   | General de Ley Personas Morales |
| Forma de Pago         | Efectivo   |       | RfcEmisorCtaOrd  |                                 |
| NomBancoOrdExt        |            |       | CtaOrdenante     |                                 |
| RfcEmisorCtaBen       |            |       | CtaBeneficiario  |                                 |
|                       | Conti      | inuar |                  |                                 |

#### PASO 3: ASOCIAR FACTURAS

Aquí podremos seleccionar más de una factura, pero sólo se generará un documento de pago, referenciado hacia las facturas que se incluyeron en este documento.

| so 3: Asociar Fa | cturas           |             |        |             |
|------------------|------------------|-------------|--------|-------------|
| Agregar facturas | AAB000277        | ٩           | +      |             |
|                  | AAB000277 - 51BE | D737-D00E-4 | 259-9  | FEE-EDEEF48 |
|                  | AAB000281 - 1BDE | AD3A-614B-  | 490E-8 | 683-21D1581 |

Las facturas que se muestran en el listado tienen las siguientes características:

- Forma de Pago: 99
- Método de Pago: PPD
- Aún no se ha aplicado el 100% del pago

Al seleccionar alguna, aparece un Pop-Up en donde se puede capturar el Número de Parcialidad y el Importe que se está pagando:

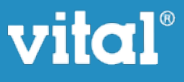

| Asociar Factur     | а        | ×                |
|--------------------|----------|------------------|
| Num Parcialidad: * | 3        |                  |
| Saldo Anterior: *  | 85.13    | USD              |
| Importe Pagado: *  | 85.13    | USD              |
| Saldo Insoluto:    | 0.00 USD |                  |
|                    |          | Cancelar Agregar |

Al hacer clic en Agregar, se carga la información:

| Monto: 1127.12                           | Moneda: MXN |                   | Tipo de Cambio:   | 1.0               | Forma de | Pago: 01 - Efective | 0        |
|------------------------------------------|-------------|-------------------|-------------------|-------------------|----------|---------------------|----------|
| UUID                                     | Referencia  | Saldo<br>Anterior | Importe<br>Pagado | Saldo<br>Insoluto | Moneda   | Tipo de<br>Cambio   | Opciones |
| 51BED737-D00E-4259-9FEE-<br>EDEEF48562AE | AAB000277   | 85.13             | 85.13             | 0.00              | USD      | 13.24               | 0        |

Así mismo, podremos incorporar facturas que no estén realizadas en el sistema, capturando su UUID. Esto se realiza al hacer clic en el ícono de +:

| Paso 3: Asociar Fac | cturas     |   |   |
|---------------------|------------|---|---|
| Agregar facturas    | Referencia | ٩ | + |

Aparece un Pop-Up en dónde solicita toda la información necesaria sobre el Documento Relacionado:

- UUID: Folio Fiscal del documento relacionado
- Serie: Serie del documento relacionado
- Folio: Folio del documento relacionado
- Moneda: Moneda original del documento relacionado
- Tipo de Cambio: Tipo de cambio del documento relacionado. Es 1 cuando la moneda es MXN
- Número de Parcialidad: Número de parcialidad a la cual se le está aplicando el pago
- Saldo Anterior: Saldo pendiente de pago antes de la aplicación del pago (Por lo general corresponde al total del comprobante)
- Importe Pagado: Monto que se está pagando.

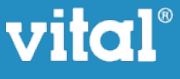

| Asociar Factura       | а                  |          | ×       |
|-----------------------|--------------------|----------|---------|
| UUID: *               |                    |          |         |
| Serie: *              |                    |          | ſ       |
| Folio: *              |                    |          |         |
| Moneda: *             | PESOS              | •        |         |
| Tipo de Cambio: *     | 1.0                |          |         |
| Num Parcialidad: *    | 1                  |          |         |
| Saldo Anterior: *     | 0                  |          |         |
| Importe Pagado: *     | 0                  |          |         |
| Saldo Insoluto:       | 0.00               |          |         |
| Subir XML para autoco | mpletar los campos |          |         |
|                       |                    | Cancelar | Agregar |

Para no tener que capturar la información manualmente, es posible cargar el XML al cual se le va a aplicar el pago. Es importante mencionar que dicho XML debe corresponder con el emisor y receptor que se seleccionó para la aplicación del pago.

Al tener todos los documentos relacionados, se puede dar clic en Generar y se timbra el comprobante de pago.

Una vez finalizada y timbrada la factura, podremos consultarlas en el catálogo de Facturas, donde se mostrarán en la columna tipo: "Pago", y se generarán con el prefijo PAG.

Para más información sobre el llenado del comprobante de pagos, favor de consultar la Guía de Llenado del SAT: <u>http://www.sat.gob.mx/informacion\_fiscal/factura\_electronica/Documents/Complementoscfdi/Guia\_comple\_pagos.pdf</u>

#### CONSULTA DE COMPROBANTES

La consulta de los comprobantes de pago y facturación la puede realizar en la misma de Consulta que se encuentra en FACTURAS > CONSULTA.

Los filtros de dicha pantalla han sido modificados para poder buscar por tipo de documento y estatus:

# **Consulta de Facturas**

| Fecha Inicial    | 01/09/2017 | Fecha Final | 30/09/2017 |         |
|------------------|------------|-------------|------------|---------|
| Tipo de Docuento | Todos      | Estatus     | Todos      |         |
|                  |            |             |            | PLICOAR |

En la tabla de resultados aparece el tipo de documento al que se refiere:

- Venta
- Honorarios
- Arrendamiento

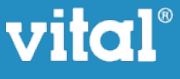

#### - Pago

- Nota de Crédito

| 10 •       | 10 registros por página Búsqueda: |              |                              |            |          |          |         |        |           |
|------------|-----------------------------------|--------------|------------------------------|------------|----------|----------|---------|--------|-----------|
| Tipo 🔺     | Referencia 🔶                      | De Factura 🜲 | Cliente 🔶                    | Fecha 🔶    | Subtotal | I.V.A.\$ | Total 🌲 | Pagada | Opciones  |
| Honorario  | AAB000000314                      |              | Casas y Comercios Protegidos | 06/09/2017 | 520.00   | 83.20    | 495.73  | No     | 🖹 🗏 🖾 🛱 S |
| N. Credito | AAB000000313                      | AAB000000311 | Casas y Comercios Protegidos | 06/09/2017 | 120.00   | 19.20    | 139.20  | No     | 🖹 🗏 🖾 🛱 S |
| N. Credito | AAB000000312                      | AAB000000311 | Casas y Comercios Protegidos | 06/09/2017 | 100.00   | 16.00    | 116.00  | No     | 🖹 🗏 🖾 🛱 S |
| Pago       | PAG000000016                      |              | Casas y Comercios Protegidos | 04/09/2017 | 0.00     | 0.00     | 0.00    | No     | L 🔲 🖾 🛱 S |
| Pago       | PAG00000015                       |              | Casas y Comercios Protegidos | 04/09/2017 | 0.00     | 0.00     | 0.00    | No     | 🖹 🗏 🖾 🛱 S |
| Pago       | PAG00000014                       |              | Casas y Comercios Protegidos | 04/09/2017 | 0.00     | 0.00     | 0.00    | No     | L 🗉 🖾 🛱 S |

# GLOSARIO

Uso de CFDI: Clave del uso que dará a la factura el receptor del CFDI.

**Tipo Relación**: Clave de la relación que existe entre el CFDI que está generando y el otros CFDI previos.

**Régimen Fiscal**: Clave del régimen del contribuyente emisor al que aplicará el efecto fiscal de este comprobante

**Clave Producto Servicio:** clave del producto o del servicio amparado por el presente concepto. Es requerido y deben utilizar las claves del catálogo de productos y servicios, cuando los conceptos que registren por sus actividades correspondan con dichos conceptos.

**Clave Unidad:** Clave de unidad de medida estandarizada aplicable para la cantidad expresada en el concepto. La unidad debe corresponder con la descripción del concepto.

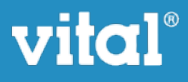